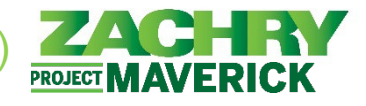

La siguiente guía del usuario solo debe seguirse si no tiene una dirección de correo electrónico de Zachry y un equipo aprovisionado. Si tiene estos, siga la guía del usuario **Inicio de sesión en Oracle (con correo electrónico de Zachry)**.

Si actualmente se encuentra en una computadora del cliente, pero debe realizar transacciones administrativas en el nuevo sistema Oracle Cloud Human Capital Management (HCM), debe tener aprovisionada una dirección de correo electrónico y un equipo de Zachry para obtener acceso. Comuníquese con su gerente si es necesario.

## Entrar a Oracle Cloud HCM

Realizado por: Empleados sin correo electrónico de Zachry (usuarios no tecnológicos)

Utilizando: Dispositivo móvil, computadora personal o computadora cliente

- Debe utilizar un correo electrónico personal activo y válido como ID de usuario para acceder a su perfil personal en Oracle Cloud HCM. Debe ser el mismo correo electrónico personal que utiliza/comprueba a menudo y el mismo que se utiliza en los siguientes escenarios:
  - a. Se envió con su solicitud o durante la incorporación.
  - b. Correo electrónico utilizado para acceder al sistema de gestión de talentos de Zachry
  - c. Se envió utilizando el sitio de <u>Proporcionar correo electrónico personal</u> (https://zhipersonalemailcollector.azurewebsites.net/) (si se contrató antes del 9/7/23)
    - Nota: Si fue contratado antes del 9/7/23 y no está seguro de qué correo electrónico usar o nunca ha enviado un correo electrónico personal para fines de trabajo, puede usar el Sitio de Proporcionar correo electrónico personal. Por favor, espere 24 horas. después de enviar un correo electrónico antes de intentar iniciar sesión en Oracle HCM. Comuníquese con la oficina de nómina de su sitio si necesita apoyo con el envío por correo electrónico.
- 2. Asegúrese de tener una conexión a Internet segura. Abra un navegador web y vaya a Oracle Cloud HCM: <u>https://hcm.zhi.com/</u>

# SI ES LA PRIMERA VEZ QUE INICIA SESIÓN O OLVIDÓ SU CONTRASEÑA, VAYA AL PASO 4. DE LO CONTRARIO, VAYA AL <u>PASO 10</u>.

3. En el campo User Name, escriba su dirección de correo electrónico personal y, a continuación, haga clic en Forgot Password?

| Level up your security<br>We are improving your security via a new multi-factor authenticate<br>policy Learn more (3                                                                                                    | Level up your security<br>We are improving your security via a new multi-factor authentication<br>policy Learn more 2 | Level up your security<br>We are improving your security via a new multi-factor subtentication<br>policy Learn more @                                                                                                    |
|----------------------------------------------------------------------------------------------------|----------------------------------------------------------------------------------------------------|----------------------------------------------------------------------------------------------------|
| ZACCERRY<br>Zacher Croup<br>Lech Employee use Zachry Azure SSO and Non-<br>tech Employees/Pending Worker use Email<br>Address/Password with MFA<br>More than a final<br>CracledentityCloudService<br>User Name<br>combined and | Zachry Group<br>Identity domain ()<br>OracleIdentityCloudService<br>Forgot Your Password?                             | Zachry Group<br>Smithj@gmail.com<br>Identity domain @<br>OracleIdentityCloudService                                                                                                    |
| Password Password Forget Password? Sign In Or sign In with Jachry Azure                                                                                                    | Having trouble with your password? Reset it here.<br>What's your user name?<br>smithj@gmail.com<br>Next<br>Cancel     | Password Reset Notification Sent.<br>A password reset notification will be sent to the recovery email<br>address associated with your username smith@gmail.com. If you<br>haven't received the password reset email, then plases check your<br>spam folder or contact your system administrator. You can also<br>retry after 10 minutes.<br>Return to sign in |
| Need help signing in?                                                                                                    |                                                                                                    |                                                                                                    |

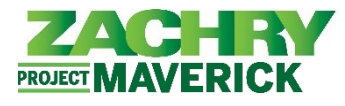

**4.** Debería recibir un correo electrónico a la dirección de correo electrónico personal que acaba de utilizar con un enlace para restablecer la contraseña.

<u>Nota:</u> Esto puede tardar hasta 10 minutos o más en recibirse. Si no ha recibido el correo electrónico para restablecer la contraseña, revise su carpeta de correo no deseado.

Si no recibe el correo electrónico después de 2 horas, comuníquese con el Equipo de soporte al usuario de Zachry al 1-888-737-2816 para recibir ayuda.

| URGENT: Reset your password                                                                 | Inbox ×                                                |                       |
|---------------------------------------------------------------------------------------------|--------------------------------------------------------|-----------------------|
| bipublisher-report@oracle.com<br>to kaitlyneuat+DD +                                        |                                                        | 5:15 AM (4 hours ago) |
| Hello Dylan:                                                                                |                                                        |                       |
| you will need to reset your password. Your username will be <u>kaitlyneuat+DD@gmail.cor</u> | m. Please click the link below to reset your password. |                       |
| https://idcs-3e8934fcaf2242a0b7eab32b3140bcff.identity.oraclecloud.com/ui/v1/forgo          | tpwd                                                   |                       |

5. Haga clic en el enlace del correo electrónico. Se abrirá una página en el portal de inicio de sesión de Oracle para restablecer su contraseña.

|              | We are improving your security<br>We are improving your security via a new multi-factor authentication<br>policy. Learn more [2] |
|--------------|----------------------------------------------------------------------------------------------------|
| ZAC          | HRY                                                                                                    |
| Zachry Grou  | ар - HCM                                                                                                    |
| kaitlyneu    | at+DD@gmail.com                                                                                                    |
| Identity dor | nain ③<br>AT                                                                                                    |
| Reset you    | ur password                                                                                                    |
| Set a passw  | ord for your user account.                                                                                                    |
| New Passwo   | ord                                                                                                    |
| Confirm Ne   | w Password                                                                                                    |
| Re           | set Password                                                                                                    |

6. Después de establecer la contraseña, aparece esta pantalla de confirmación. Haga clic en **Continue to** Sign In.

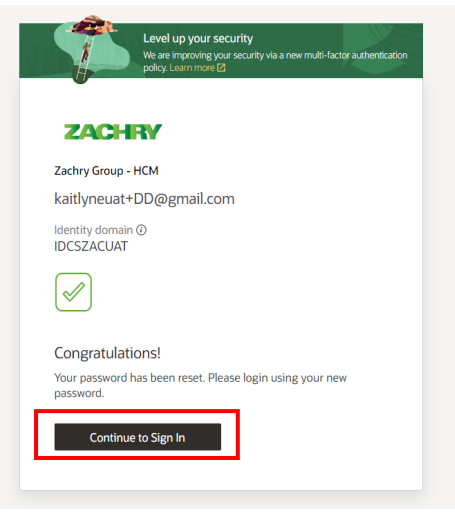

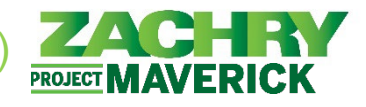

 Aparecerá el paso Enable Secure Verification (Habilitar verificación segura). Seleccione Enable Secure Verification. Se le pedirá que use un número de teléfono móvil para habilitar la verificación segura en el futuro. Este es un paso obligatorio.

| ZACHRY                                                                                                    |                                                                                                    |                                                                                                 |
|----------------------------------------------------------------------------------------------------|----------------------------------------------------------------------------------------------------|-------------------------------------------------------------------------------------------------|
| Zachry Group - HCM                                                                                                    |                                                                                                    |                                                                                                 |
| kaitlyneuat+DD@                                                                                                    | gmail.com                                                                                                    |                                                                                                 |
| Identity domain ③<br>IDCSZACUAT                                                                                                    |                                                                                                    |                                                                                                 |
| Enable Secure Ve                                                                                                    | rification                                                                                                    |                                                                                                 |
| vernication methods a<br>authentication (MFA).<br>verify your identity wit<br>password. MFA is an e<br>process. Your adminis<br>verification methods a<br>accessing your accourt | The passwordless and in<br>Passwordless verifica<br>thout requiring you to<br>extra security step to the<br>trator might have set<br>and require that you ent. | tion allows you to<br>remember a<br>he authentication<br>up one or both<br>nroll in them before |
| Password                                                                                                    | Proof                                                                                                    | Secure Access                                                                                   |
| +                                                                                                    |                                                                                                    | = ~                                                                                             |
| Click below to enable s                                                                                                    | secure verification me                                                                                                    | thods for your account                                                                          |
| F                                                                                                    | nable Secure Verificat                                                                                                    | ion                                                                                             |
| ×                                                                                                    | nuble secure vernicat                                                                                                    | 1                                                                                               |

8. Si se completa con éxito, aparecerá la siguiente pantalla. Haga clic en Done.

| ZA                    | CHRY                                                                          |
|-----------------------|-------------------------------------------------------------------------------|
| Zachry C              | iroup - HCM                                                                   |
| kaitlyn               | euat+DD@gmail.com                                                             |
| Identity<br>IDCSZA    | domain ()<br>CUAT                                                             |
|                       |                                                                               |
|                       | Successfully Enrolled                                                         |
|                       | +1 XXXXXXX602 is enrolled.                                                    |
|                       | Done                                                                          |
| Additio               | nal Secure Verification Methods                                               |
| It is reco<br>ensures | mmended that you set up an additional method. This<br>that you have a backup. |
| $\frown$              | Phone Number                                                                  |
| $\langle - \rangle$   | Becolum a phone call with a one time parecode and use it to                   |

9. Después de crear una nueva contraseña, vuelva a la pantalla de inicio de sesión.

Page 3 of 5

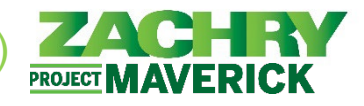

## Entrar despues de restablecer la clave:

10. Aparecerá la siguiente pantalla. Iniciar sesión con su correo electrónico personal y su nueva contraseña.

| 1                              | We are improving your security via a new multi-factor authentication policy. Learn more 2 |
|--------------------------------|-------------------------------------------------------------------------------------------|
| ZAC                            | HRY                                                                                       |
| Zachry Group                   |                                                                                           |
| HCM Cloud                      | 1                                                                                         |
| Identity doma<br>OracleIdentit | in ①<br>tyCloudService                                                                    |
| User Name                      |                                                                                           |
| User name of                   | r email                                                                                   |
| Password                       |                                                                                           |
| Password                       |                                                                                           |
| Forgot Passwo                  | ord?                                                                                      |
| 2                              | Sign In                                                                                   |
|                                | Or sign in with                                                                           |
| 🔿 Zachr                        | y Azure                                                                                   |
|                                |                                                                                           |

11. Aparecerá la página "Mobile Number Verification". Se envía un código de acceso a su teléfono móvil. Ingrese el código de acceso en el campo "Enter Passcode". También puede marcar la casilla de verificación "Trust this device for 15 days " (Confiar en este dispositivo durante 15 días) como una opción. Una vez completado, seleccione Verify.

| ZAC                            | HRY                                                           |
|--------------------------------|---------------------------------------------------------------|
| Zachry Gro                     | oup - HCM                                                     |
| Khans@                         | us.ibm.com                                                    |
| Identity do                    | main ①<br>JAT                                                 |
|                                |                                                               |
|                                | Mobile Number Verification                                    |
| A text mes<br>number <b>+1</b> | sage containing a passcode has been sent to mobile XXXXXX791. |
| Passcode                       |                                                               |
| Enter Pass                     | scode                                                         |

**12.** Se le dirigirá a su página de inicio personalizada de Zachry HCM. ¡Éxito!

| = ZACHRY                                                                                                    |                                      |           |              |               |            |             |   |
|----------------------------------------------------------------------------------------------------|--------------------------------------|-----------|--------------|---------------|------------|-------------|---|
|                                                                                                    | Good afternoon,                      |           |              |               |            |             |   |
|                                                                                                    | Me Tools Others                      |           |              |               |            |             | _ |
|                                                                                                    | QUICK ACTIONS                        | A695      |              |               |            |             |   |
|                                                                                                    | Personal Latais     Document Records | lourreys. | 1<br>Ny      | L<br>Time and | Career and | Personal    |   |
|                                                                                                    | dentification info                   |           |              | Absences      | renormance | Information |   |
|                                                                                                    | Contact Info                         | Learning  | Current Jobs | Web Clock     | +          |             |   |
|                                                                                                    | Show More                            |           |              |               |            |             |   |
|                                                                                                    | Things to Finish                     |           |              |               |            |             |   |
| and the second second se | Assigned to Me                       |           |              | <u>چ</u>      |            |             |   |

Oracle Cloud – Autoservicio del Empleado Guia de Referencia Rapida

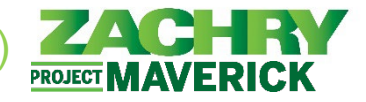

## Cambiar el lenguaje a Español

13. Desde la página de inicio, vaya a la pestaña Tools y haga clic en Set Preferences.

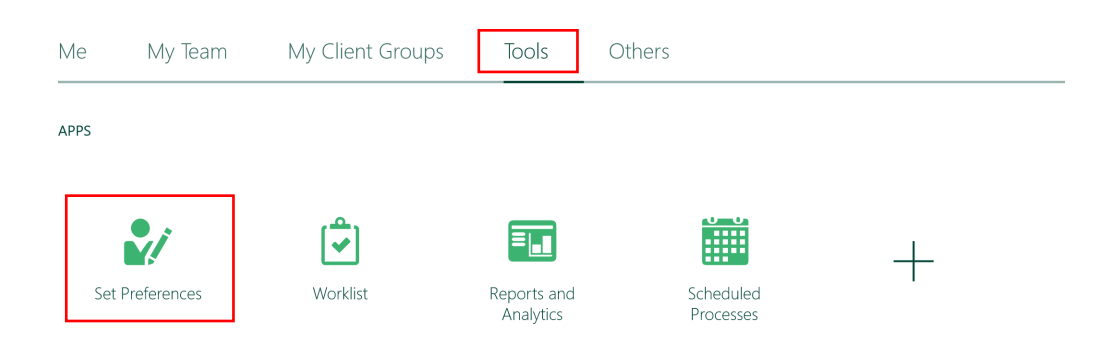

14. En General Preferences, haga clic en Language.

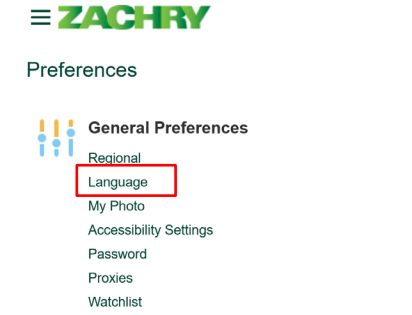

**15.** En el menú desplegable Predeterminado, seleccione **Spanish**. Haga clic en **Save and Close**.

| = ZACHRY                        | LV D                       |
|---------------------------------|----------------------------|
| General Preferences: Language ② | Save Save and Close Cancel |
| Default Spanish V               |                            |
| Current Session Spanish V       |                            |
| Display Name Spanish 🗸          |                            |

16. La configuración de idioma se ha cambiado correctamente a español.

### = ZACHRY

| Buenas tai                 | rdes,            |   |  |
|----------------------------|------------------|---|--|
| Yo Herramient              | as Otras         |   |  |
| APLICACIONES               |                  |   |  |
| 2/                         | -                | + |  |
| Configurar<br>preferencias | Lista de trabajo | I |  |